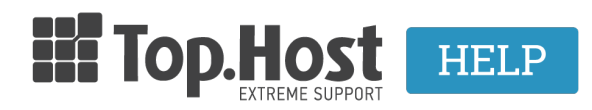

Γνωσιακή βάση > Plesk > Databases > How can I find the MySQL version that I'm using in Plesk Onyx?

## How can I find the MySQL version that I'm using in Plesk Onyx?

- 2020-03-16 - Databases

In order to find the MySQL version that you are using, take the following steps.

1. Log into <u>myTophost Panel</u> and select **Plesk Login** in order to connect to the Plesk of the plan that you are interested in.

|                                  | gr   <u>en</u>                              |  |
|----------------------------------|---------------------------------------------|--|
| Είσοδος σ<br>myTophost F         | to<br>Panel                                 |  |
| Email                            |                                             |  |
| Password                         |                                             |  |
| Εμφάνιση Password ΑΣΦΑΛΗΣ ΕΙΣΟΔΟ | σ                                           |  |
| Υπενθύμιση Password Δεν          | έχετε λογαριασμό;<br><u>Εγγραφείτε τώρα</u> |  |

| <u>88</u> | Καλώς ήλθες      | Οι υπηρεσίες μου                    |               |           |           |                   |             |          |                   |
|-----------|------------------|-------------------------------------|---------------|-----------|-----------|-------------------|-------------|----------|-------------------|
| ¢         | Οι υπηρεσίες μου | Πακέτα Υπηρεσιών ΑΓΟΡΑ ΝΕΟΥ ΠΑΚΕΤΟΥ |               |           |           |                   |             |          |                   |
| B         | Account Data     | Pack Id                             | Πακέτο        | Υπηρεσίες | Κατάσταση | <u>Ημ/α λήξης</u> | Plesk Login |          | Διαχείριση        |
|           |                  | 128583                              | Linux Starter | G         | Ενεργό    | 11/08/2017        | Plesk Login | Ανανέωσι | Διαχείριση        |
| R         |                  | Domain I                            | Names         |           |           |                   |             |          | AFOPA NEOY DOMAIN |

2. Click on **Databases** (on the right-hand side of the main window).

| 2                              | Backup Manager                 |  |
|--------------------------------|--------------------------------|--|
| 2 4                            | Databases                      |  |
|                                | Scheduled Tasks                |  |
|                                | WordPress                      |  |
|                                | Outgoing Mail Control          |  |
| Databases Add Database         | ServerShield by<br>CloudFlare  |  |
| or Select Existing Database    | Backup                         |  |
| S                              | PHP Selector                   |  |
| Hosting Settings               | Resource Usage                 |  |
| Presence Builder               | Resource Usage                 |  |
| Web Statistics                 | Disk space: 0%                 |  |
|                                | 129.5 MB used of Unlimited     |  |
| Mail Settings                  | Traffic: 0%                    |  |
|                                | 0.1 MB/month used of Unlimited |  |
| Password-Protected Directories | View More Statistics           |  |

3. Click on **phpMyAdmin** for the base you wish to see the version of (make sure that the browser that you are using does not block pop-up windows).

| MySQL joomla_83 Related to  |                          |                  | phpMyAdmin |
|-----------------------------|--------------------------|------------------|------------|
| Host: Host: Joens: Joomla_3 | Tables: 71 Size: 3.78 MB |                  | 1          |
|                             | in Show Less             |                  |            |
| phpMyAdmin                  | Connection Info          | Сору             |            |
| Export Dump                 | Import Dump              | Check and Repair |            |
| Remove Database             |                          |                  |            |

4. Select **SQL** and enter the following command: **SHOW VARIABLES LIKE** "%version%"; and click on **GO**.

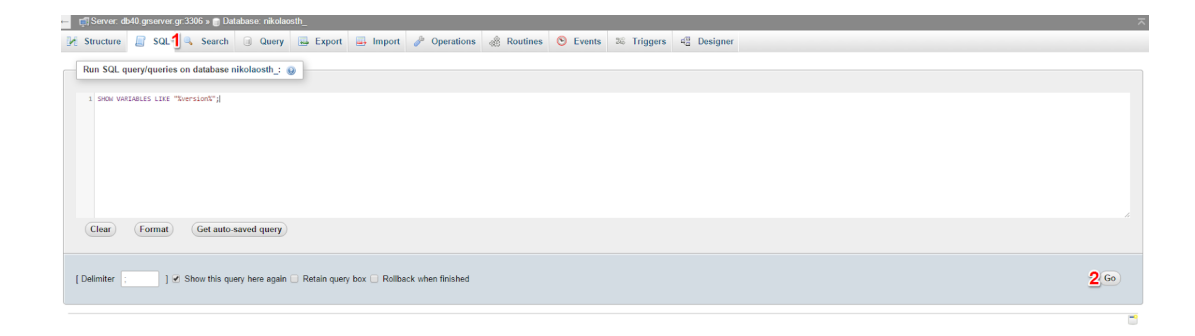

5. You can see the MySQL version as shown below.

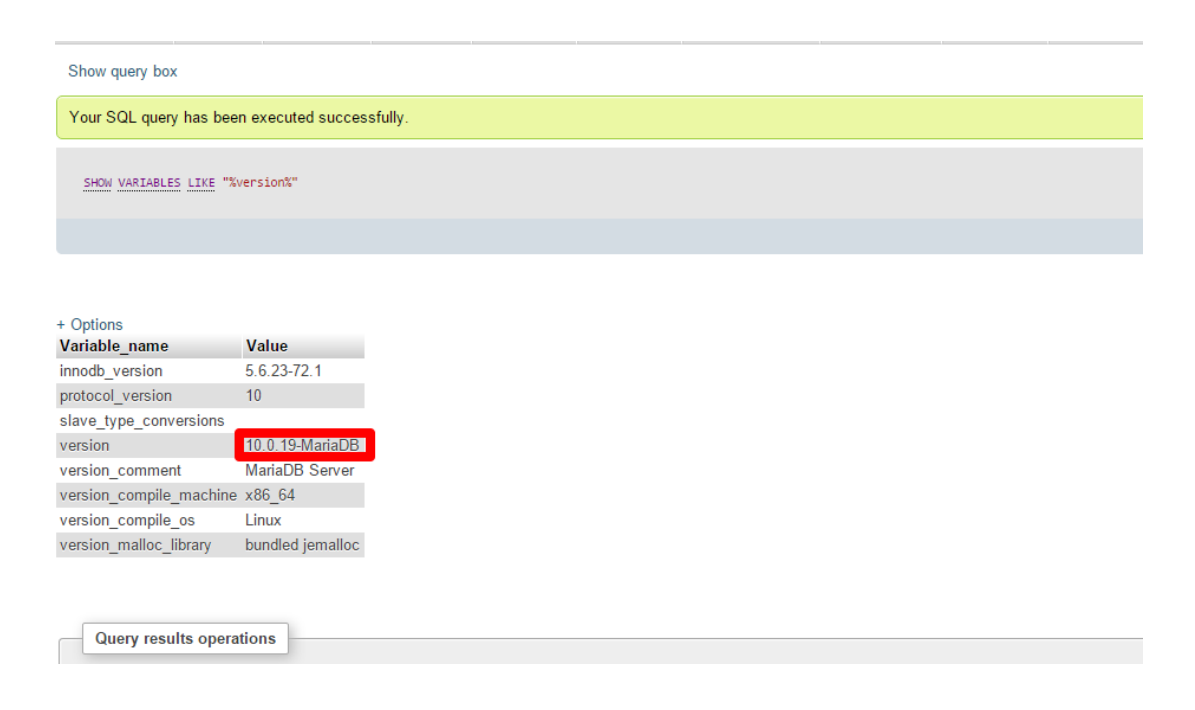